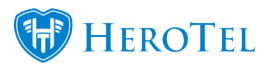

# Now You Can Generate A List Of Down Devices For Whatsapp From Within HeroTill

## Where to get the text format that you can copy and paste to Whatsapp:

Go to Devices -> Downtime Summary -> Text Format

https://yourdomain/devices/summary text

| Highsite Summary                                                                                                    |
|----------------------------------------------------------------------------------------------------|
| active PPP radius sessions<br>6 active non-PPP radius sessions                                                                                                    |
| highsites in total<br>devices in total                                                                                                    |
| 25 highsites affected<br>33 devices down                                                                                                    |
| 5 devices, 2 down<br>5 devices, 2 down<br>X - Ubiquiti<br>Down since 2017-06-07 13:26:10 (4 days, 23 hours)<br>X - Ubiquiti<br>Down since 2017-06-07 13:26:10 (4 days, 23 hours) |
| 1 device, all down<br>X - Mikrotik<br>Down since 2017-06-12 12:52:04 (1 minute, 31 seconds)                                                                                      |

#### **Copied and Pasted into Whatsapp:**

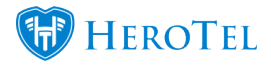

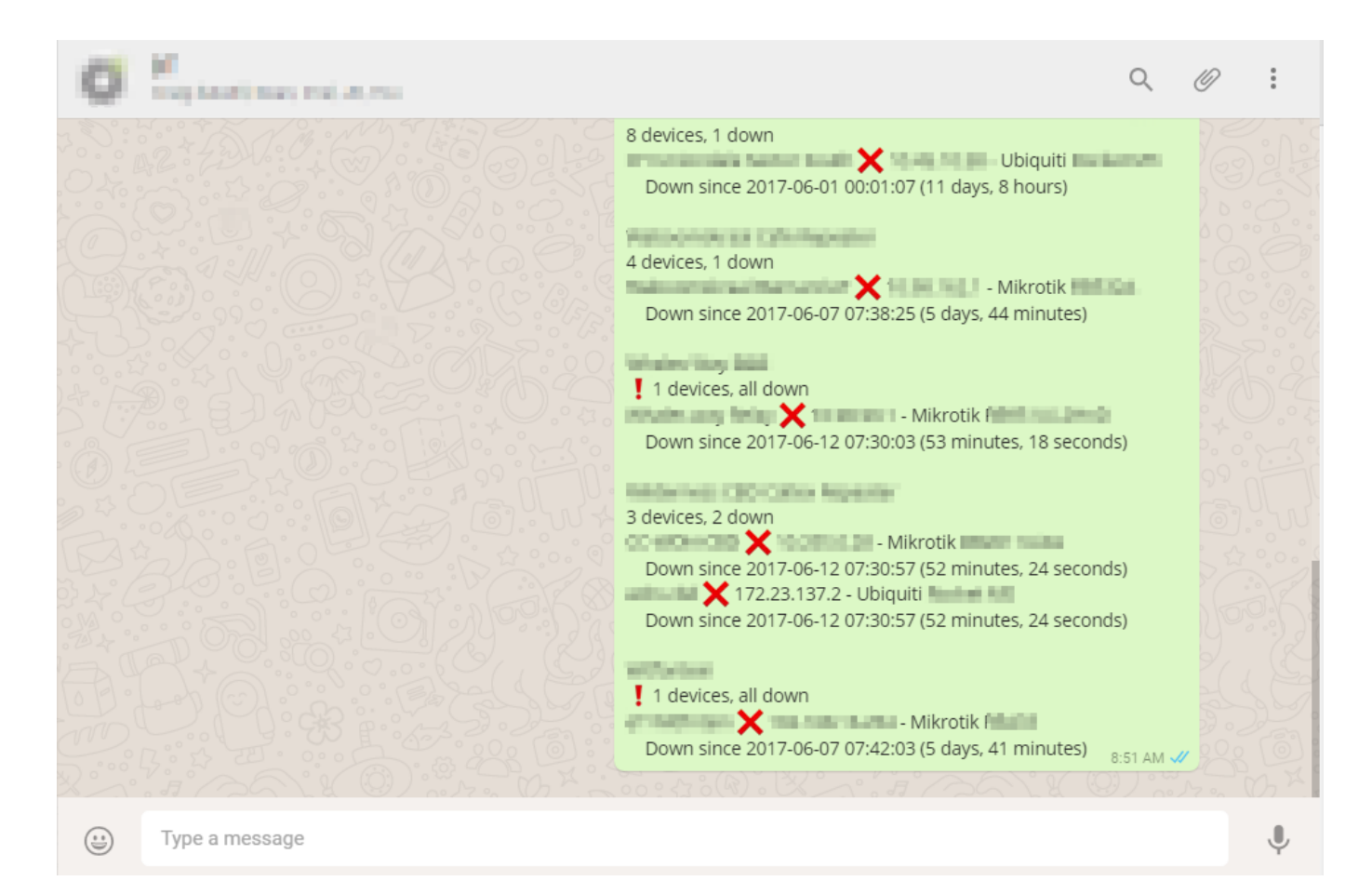

# To see the normal format of the downtime

Go to Devices -> Downtime Summary -> Normal Format

https://yourdomain/devices/summary

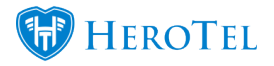

| Device Downtime Summary  |                                        |         |                                 |                            |          |               |     |          |        |         |                                                                                                    |
|--------------------------|----------------------------------------|---------|---------------------------------|----------------------------|----------|---------------|-----|----------|--------|---------|----------------------------------------------------------------------------------------------------|
| Total Highsites 222      | 2 Total Devices 610                    |         | Total Active Radius<br>Sessions |                            |          |               |     |          |        |         |                                                                                                    |
| Highsites<br>Un-Affected | 99 Devices 584<br>Online               |         | Active PPP Sessions 1793        |                            |          |               |     |          |        |         |                                                                                                    |
| Highsites Affected 23    | ghsites Affected 23 Devices 24 Offline |         | Active Non PPP Set              |                            |          |               |     |          |        |         |                                                                                                    |
|                          |                                        |         |                                 |                            |          |               |     |          |        |         |                                                                                                    |
|                          | Total                                  | Devices |                                 | Last Known Active Sessions |          |               |     |          |        |         |                                                                                                    |
| Highsite Name            | Devices                                | Offline | Device Name                     | Device IP                  | Make     | Model         | PPP | Wireless | Radius | Hotspot | Down Since                                                                                                    |
| Bratherregen             | 5                                      | 2       | Cit Broken Display RW           | 040.00                     | Ubiquiti | States of the |     | 9        |        |         | 2017-06-07 13:26:10 (4 days, 23 hours)                                                                                        |
|                          |                                        |         | Cit Broker Distant<br>Marit     | 10-070.000                 | Ubiquiti | 1000 C        |     | 10       |        |         | 2017-06-07 13:26:10 (4 days, 23 hours)                                                                                        |
| COMer                    | 10                                     | 1       | Conception in the later         | 1000.000                   | Ubiquiti |               |     |          |        |         | 2017-06-01 00:01:47 (11 days, 12 hours)                                                                                       |
| Princip Agent Second     | 2                                      | 2       | Collection New                  | 10.000                     | Mikrotik | RECEIVEN      |     |          |        |         | $\begin{array}{c} 2017\text{-}06\text{-}12 \ 12\text{:}42\text{:}36 \ (17 \text{ minutes}, 39 \\ \text{seconds}) \end{array}$ |
|                          |                                        |         | of Solitanian                   | 10.002                     | Mikrotik | 100.0         | 1   | 2        | 1      |         | 2017-06-10 15:17:10 (1 day, 21 hours)                                                                                         |

### Note:

This montitors all devices added in HeroTill, and reports on these.

If the device or power monitor is not added to HeroTill, it will not appear in the list.

To see more on device monitoring in HeroTill, go to: /guides/device-monitoring/

## Include Network Devices and Power Monitors in the "Device Downtime Summary":

Every device and power monitor also now has a switch on the edit screen allowing you to exclude or include it from the monitoring page, should you wish to do so.

Make sure "Include in Monitoring" is enabled on power monitors:

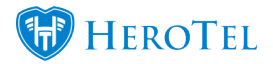

| Edit Power Monitor          |                          |   |  |  |  |  |  |  |
|-----------------------------|--------------------------|---|--|--|--|--|--|--|
| Device IP Address           | 1.2 ms                   | ^ |  |  |  |  |  |  |
| Device Description          |                          |   |  |  |  |  |  |  |
| Device Location             | Add New                  |   |  |  |  |  |  |  |
| Power Monitor<br>Device     | Raspberry Pi             |   |  |  |  |  |  |  |
| Device Login<br>Username    |                          |   |  |  |  |  |  |  |
| Device Login<br>Password    | •••••                    |   |  |  |  |  |  |  |
| Generate Power<br>Alerts    | ON                       |   |  |  |  |  |  |  |
| Include in Monitoring       | ON                       |   |  |  |  |  |  |  |
| Normal Voltage              | 24 Volts                 |   |  |  |  |  |  |  |
| Thermal Printer<br>Attached | OFF                      |   |  |  |  |  |  |  |
| Voucher Printer Title       | Voucher Printer Title    | ~ |  |  |  |  |  |  |
| Close Scan Ping             | SNMP Delete Save Changes |   |  |  |  |  |  |  |

Make sure "Include in Monitoring" is enabled on network devices:

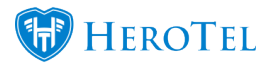

|                                    |           | 101 10  | -         |                   |                  | . –      |               |          |             |     |    |  |
|------------------------------------|-----------|---------|-----------|-------------------|------------------|----------|---------------|----------|-------------|-----|----|--|
| E                                  | dit Netw  | ork De  | evice     |                   |                  |          |               |          |             |     | ×  |  |
|                                    | Device De | etails  | Configs   | Backups           | Syslog Entries   | Downtime | Passwords     | MT Users | Audit Trail |     | ^  |  |
| Device IP Address                  |           |         |           | ddress            | 10.0023          |          |               |          | 3.7 ms      |     | I. |  |
| Device Description                 |           |         |           | ription           | Zha ShiPersalbay |          |               |          |             |     |    |  |
| Device Location                    |           |         |           | cation            | 201 in the state |          |               | ×        | Add Nev     | v   |    |  |
| Parent Device<br>(Default gateway) |           |         |           | Device<br>ateway) | 36 Sec.78 - 60   | a na pe  | inter Sectors |          | ×           | Ŧ   |    |  |
| Device Type                        |           |         |           | е Туре            | Router           |          |               |          | ×           | Ŧ   |    |  |
| Device Make                        |           |         |           | Make              | Mikrotik         |          |               |          | ×           | Ŧ   |    |  |
|                                    |           |         | Device    | Model             | NVP SAID         |          |               |          |             |     |    |  |
|                                    | De        | evice L | ogin Use  | rname             | giani -          |          |               |          |             |     |    |  |
|                                    | D         | evice l | Login Pas | sword             | •••••            | •        |               |          |             |     |    |  |
|                                    |           | SN      | IMP Com   | munity            | 1.01             |          |               |          |             |     |    |  |
|                                    |           |         | Run Spee  | edtests           | ON               |          |               |          |             |     |    |  |
|                                    |           | Includ  | le in Mon | itoring           | ON               |          |               |          |             |     | ~  |  |
|                                    | Close     | Scal    | Ping      | ) SNMP A          | PI Hotspot       | Dele     | te Add to     | LibreNMS | Save Ch     | ang | es |  |